# SBCC OTOÑO 2020 PASOS PARA LA INSCRIPCIÓN

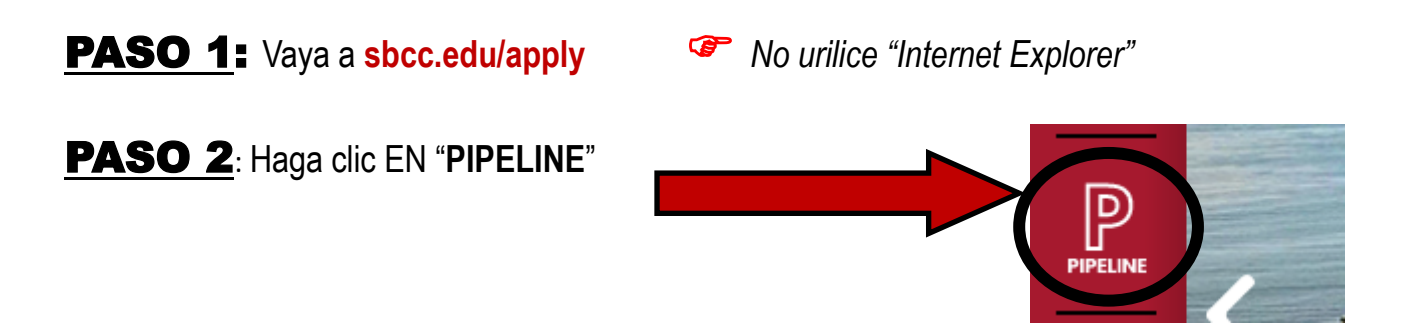

**PASO 3:** INGRESE a Pipeline utilizando su "Username" (NOMBRE DE USUARIO) y "Password" (CONTRASEÑA) de Pipeline y haga clic en LOGIN (ACCESO).

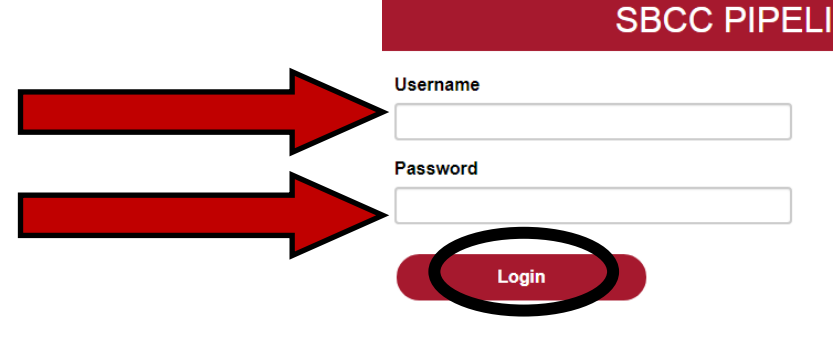

Si no sabe su "Username" (NOMBRE DE USUARIO) o su "Password" (CONTRASEÑA) haga clic en "FIND ACCOUNT" (BUSCAR CUENTA) para encontrarlos. Luego regrese al PASO 3.

### **PASO 4:** Haga clic EN el "SBCC Pipeline Portal" (Portal SBCC Pipeline)

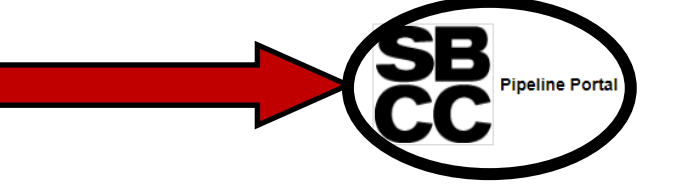

PASO 5: Una vez dentro de su Cuenta de Pipeline, ponga el cursor sobre la pestaña "STUDENT" (ESTUDIANTE) y haga clic en "COURSE PLANNING" (PLANIFICACIÓN DE CURSOS) en el menú desplegable.

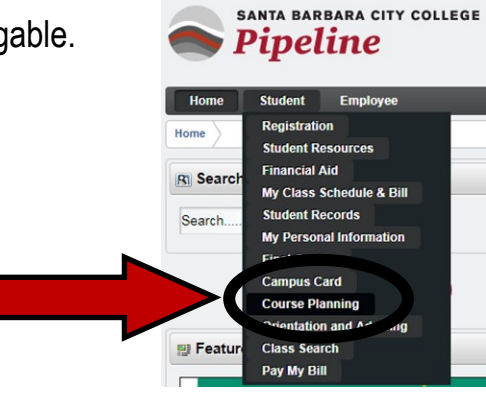

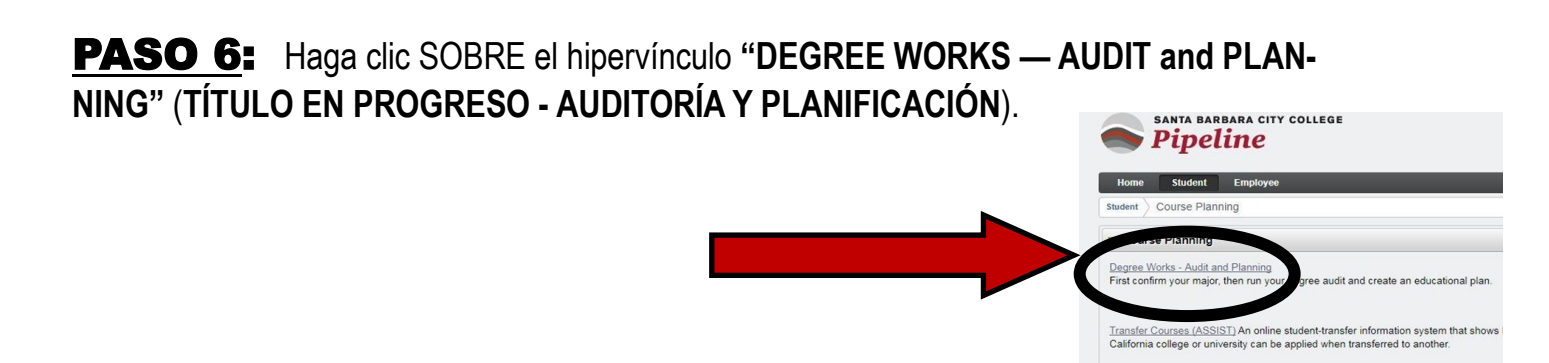

**PASO 7:** Haga clic SOBRE la "PLANS TAB" (**PESTAÑA PLANS**) <u>Deje la pestaña abierta</u> <u>mientras sigue al próximo paso.</u> Este es el "Student Education Plan- SEP" (**Plan Educativo del Alumno - SEP por sus siglas en inglés**) que hizo con un consejero en un "Class Planning Workshop" (**Taller de Planeamiento de Clases**). **Revise/encuentre** cursos bajo **"Plan for FALL 2020" (PLAN DE OTOÑO 2020).** 

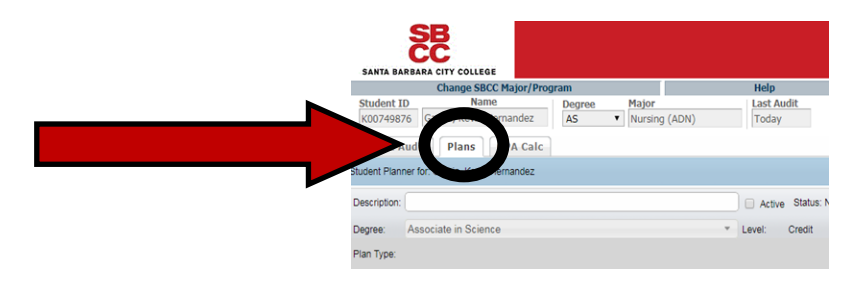

**Find a Class** 

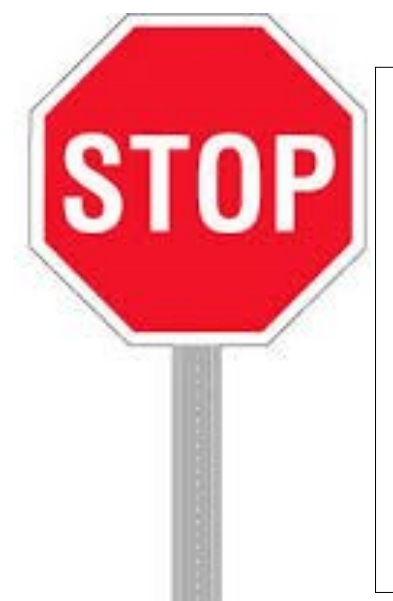

Usted está por crear su HORARIO DE CLASES (CLASS SCHEDULE)/ decida en qué clases quiere REGISTRARSE.

CONSEJO ÚTIL: en los próximos 6 PASOS, buscará clases y decidirá en qué sección de cada clase quiere registrarse. Será MÁS FÁCIL si comienza a buscar las clases que tienen el menor número de secciones ofrecidas.

\*(Por ejemplo Matemáticas/Inglés usualmente ofrecen múltiples secciones para elegir, pero una clase del Automotor puede ofrecer una o dos secciones, entonces usted comenzará con la clase del Automotor) y así creará su horario de esta manera.

**PASO 8**: VAYA a sbcc.edu Solutilice Internet Explorer

**PASO 9:** DESPLACE LA PANTALLA HACIA ABAJO y haga clic en "FIND A CLASS" (ENCONTRAR UNA CLASE).

# **Paso 10**: DESPLACE LA PANTALLA HACIA ABAJO y haga clic en "FALL 2020 SCHED-ULE" (HORARIO DE OTOÑO 2020).

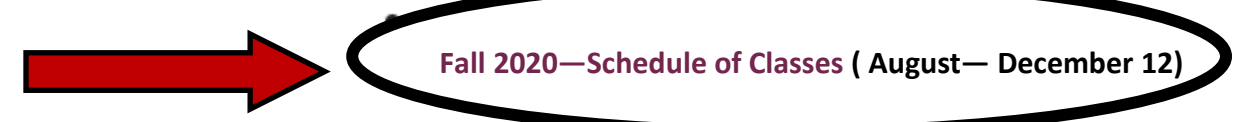

**PASO 11**: Para ENCONTRAR clases haga clic en la lista del menú desplegable bajo "SUBJECT" (TEMA) (por ejemplo, si usted está buscando una clase de inglés, hará clic en "ENG English,

Composition and Literature" [ENG INGLÉS, COMPOSICIÓN Y LITERATURA] en la lista desplegable). Una vez que seleccione de la lista desplegable en Subject, haga clic en "SEARCH" (BUSCAR).

|                                                                             |                                    | l by selecting from the lists a                                                            | nd cli | ck the 'Select' button. | Then      |
|-----------------------------------------------------------------------------|------------------------------------|--------------------------------------------------------------------------------------------|--------|-------------------------|-----------|
| Spring 2020<br>Fall 2019<br>Summer I 2019<br>Summer I 2019<br>Summer J 2019 | Credit<br>Noncredit<br>Adult HS/GE | ED Select                                                                                  |        |                         |           |
|                                                                             | ubject                             | EMT Emergency Medical Technician<br>ENG English, Composition & Literat<br>ENGR Engineering | ^      | Start Time              | Hou<br>05 |
|                                                                             |                                    | ENT Entrepreneurship<br>ENVS Environmental Studies<br>ERTH Earth and Planetary Sciences    | •      | End Time                | Hou<br>11 |
| Course Nu                                                                   | umber                              | 101                                                                                        |        | Days                    | Mon       |
|                                                                             | CRN                                | 12345                                                                                      |        | Open Classes Only       |           |
|                                                                             | Title                              | Introduction To Accounting                                                                 |        | Off Campus Classes Only |           |
| Part-of-                                                                    | -Term                              | <all><br/>Primary Term</all>                                                               |        | Online Classes Only     | •         |
|                                                                             |                                    | One or Two Day Class                                                                       |        | On Campus Crime Only    | 1 (       |

**PASO 12:** Desplace la pantalla hacia **ABAJO** en la lista para **ENCONTRAR** la clase que está buscando (por ejemplo, ENG 110) y luego **BUSQUE** todas las secciones disponibles ofrecidas para **ENCONTRAR** la sección con el día(s) y la hora que le viene mejor con su horario.

| Practice in<br>Hours: 72<br>Transfer I<br>SBCC Get<br>Grading C | (72 lec<br>nforma<br>neral E<br>Options | NG 088 or<br>itory comp<br>iture)<br>ition: C-IE<br>ducation<br>: Pass/No | CAPPROV<br>CAPPROV<br>CAPPRO | 98 or by<br>based o<br>ved Cou<br>GE Area<br>or Standa | y plac<br>on crit<br>irse (<br>a D1<br>ard L | eme<br>ical r<br>ENG<br>.etter | nt.<br>eadir<br>L 100 | ng of v<br>).), CS | arious<br>UGE A | academic texts and one<br>Area A2, IGETC Area 1A, | book-length v<br>CSU Transfe | work. D<br>rable, I |
|-----------------------------------------------------------------|-----------------------------------------|---------------------------------------------------------------------------|----------------------------------------------------------------------------------------------------|--------------------------------------------------------|----------------------------------------------|--------------------------------|-----------------------|--------------------|-----------------|---------------------------------------------------|------------------------------|---------------------|
| Status                                                          | I.                                      | CRN Units Type Meeting Time                                               |                                                                                                    |                                                        |                                              |                                |                       | Location           | Сар             |                                                   |                              |                     |
| OPEN                                                            |                                         | 54602                                                                     | 4.0                                                                                                    | Lec                                                    | м                                            |                                | w                     |                    |                 | 08:00am - 10:05am                                 | IDC 221                      | 12                  |
|                                                                 |                                         | 54603                                                                     | 4.0                                                                                                    | Lec                                                    |                                              | т                              |                       | R                  |                 | 08:00am - 10:05am                                 | IDC 221                      | 12                  |
| OPEN                                                            |                                         |                                                                           |                                                                                                    |                                                        |                                              |                                |                       |                    |                 |                                                   |                              |                     |

**PASO 13:** Una vez que **ENCUENTRE** la **SECCIÓN** que funciona mejor con su horario, **ESCRIBA** el NÚMERO DE 5 DÍGITOS (llamado "CRN Number" [**NÚMERO CRN**]) listado al lado de esa sección. Usted puede utilizar una <u>HOJA ROSA DE HORARIO DE CLASE</u> (disponible en el Welcome Center) o un trozo de papel para los Números CRN junto con el horario de la clase, etc.

| ENG                                                                         | 110 -                                                           | Com                                                                   | posit                                                 | tion a                                                 | anc                                           | l R                  | ea                          | ding            | g (4           | U   | nits)                  |                              |                     |
|-----------------------------------------------------------------------------|-----------------------------------------------------------------|-----------------------------------------------------------------------|-------------------------------------------------------|--------------------------------------------------------|-----------------------------------------------|----------------------|-----------------------------|-----------------|----------------|-----|------------------------|------------------------------|---------------------|
| Prerequis<br>Practice in<br>Hours: 72<br>Transfer I<br>SBCC Ge<br>Grading ( | ites: El<br>exposi<br>? (72 lec<br>nforma<br>neral E<br>Options | NG 088 o<br>tory comp<br>ture)<br>tion: C-II<br>ducation<br>: Pass/No | r ENG 0<br>position<br>O Approv<br>: SBCC<br>o Pass o | 198 or by<br>based o<br>ved Cou<br>GE Area<br>or Stand | y plac<br>on crit<br>urse (<br>a D1<br>lard L | ceme<br>tical<br>ENG | ent.<br>readi<br>GL 10<br>r | ng of<br>0.), C | variou<br>SUGE | s a | ademic texts and one l | book-length v<br>CSU Transfe | vork. D<br>rable, I |
| Status                                                                      |                                                                 | CRN                                                                   | thits                                                 | Туре                                                   | Meeting Time Location                         |                      |                             |                 | Location       | Сар |                        |                              |                     |
| ~                                                                           | 1                                                               | 54602                                                                 | 0                                                     | Lec                                                    | м                                             |                      | w                           |                 |                |     | 08:00am - 10:05am      | IDC 221                      | 12                  |
| OPEN                                                                        |                                                                 | 04000                                                                 | 4.0                                                   | Lec                                                    |                                               | т                    |                             | R               |                |     | 08:00am - 10:05am      | IDC 221                      | 12                  |
| OPEN                                                                        | MT                                                              | 54616                                                                 | 4.0                                                   | Lec                                                    |                                               | т                    |                             | R               |                |     | 10:30am - 12:35pm      | WCC 120                      | 24                  |

## **PASO 14:** <u>CONTINÚE LOS PASOS 11-13 HASTA</u> QUE USTED TENGA TODAS SUS CLASES SE-LECCIONADAS Y LOS CRNs ESCRITOS.

**PASO 15:** REGRESE a Pipeline. Conéctese en Pipeline utilizando su número de usuario y contraseña y haga clic en "LOGIN" (CONÉCTESE).

| SBCC PIPEL |
|------------|
| Username   |
| Password   |
|            |
| Login      |

**PASO 16:** Una vez dentro de Pipeline coloque el cursor sobre "Student Tab" (LA PESTAÑA DEL ESTUDIANTE) y haga clic en "REGISTRATION" (REGISTRACIÓN) en la lista desplegable.

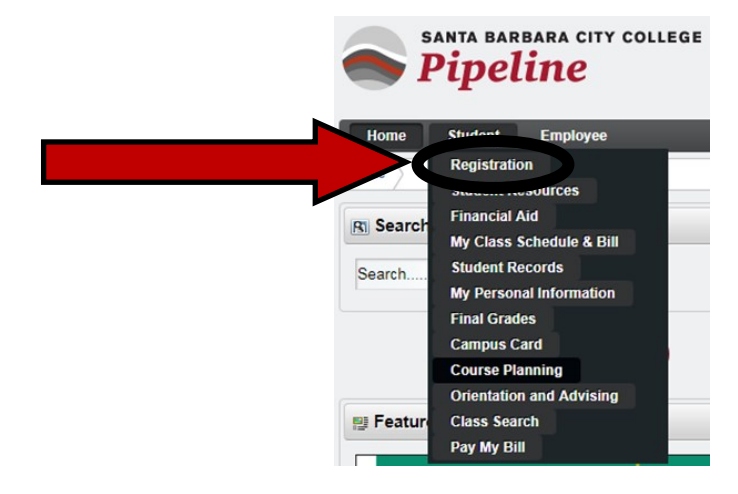

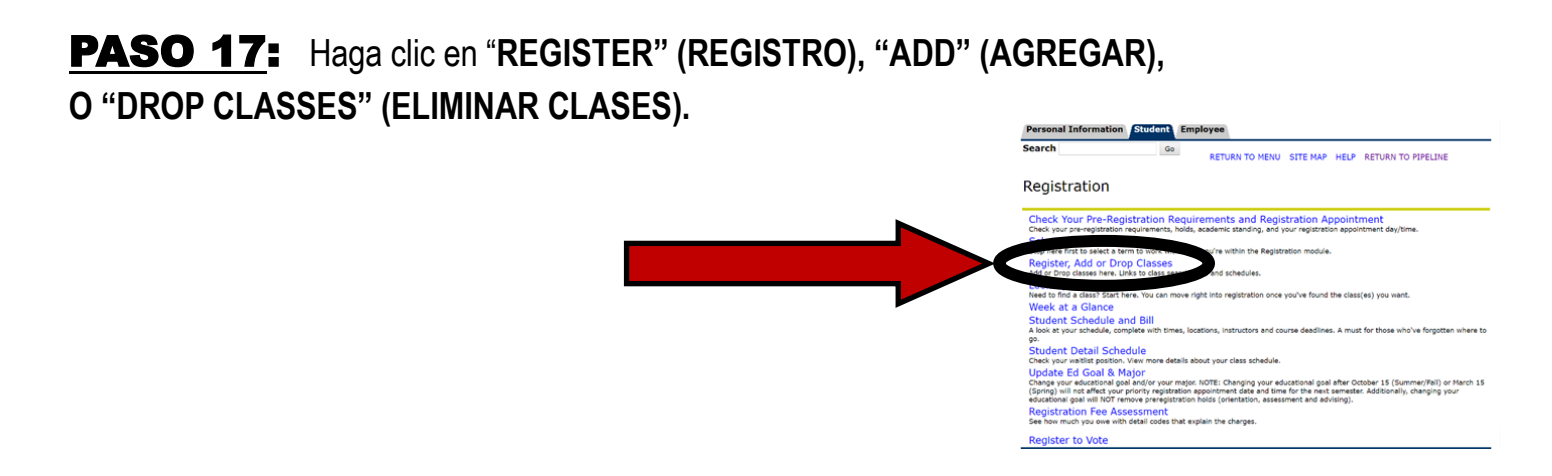

PASO 18: Haga clic en "FALL 2020" (OTOÑO 2020) en la lista desplegable.

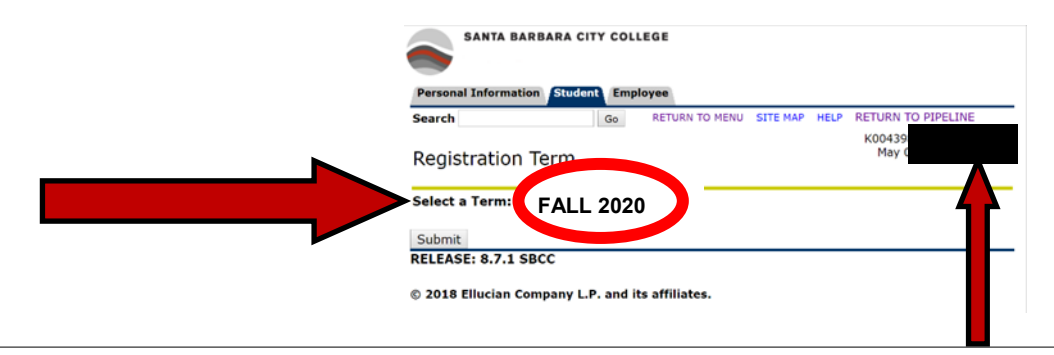

<u>ADEMÁS</u> si usted no sabe su número ID K#/SBCC, puede encontrarlo en la parte superior derecha de esta página. <u>ESCRÍBALO/TOME UNA FOTO</u>. Usted NECESITARÁ saber ESTO.

**PASO 19:** Cada semestre se le pedirá que actualice su "Major" (**ESPECIALIZACIÓN**) y "Education Goals" (**METAS EDUCATIVAS**) y su "Personal Information" (**INFORMACIÓN PERSONAL**). **Actualice todo** y marque "continue" (**CONTINUAR**) hasta que llegue a la página "Add or DROP CLASSES" (**AGREGAR O ABANDONAR CLASES**).

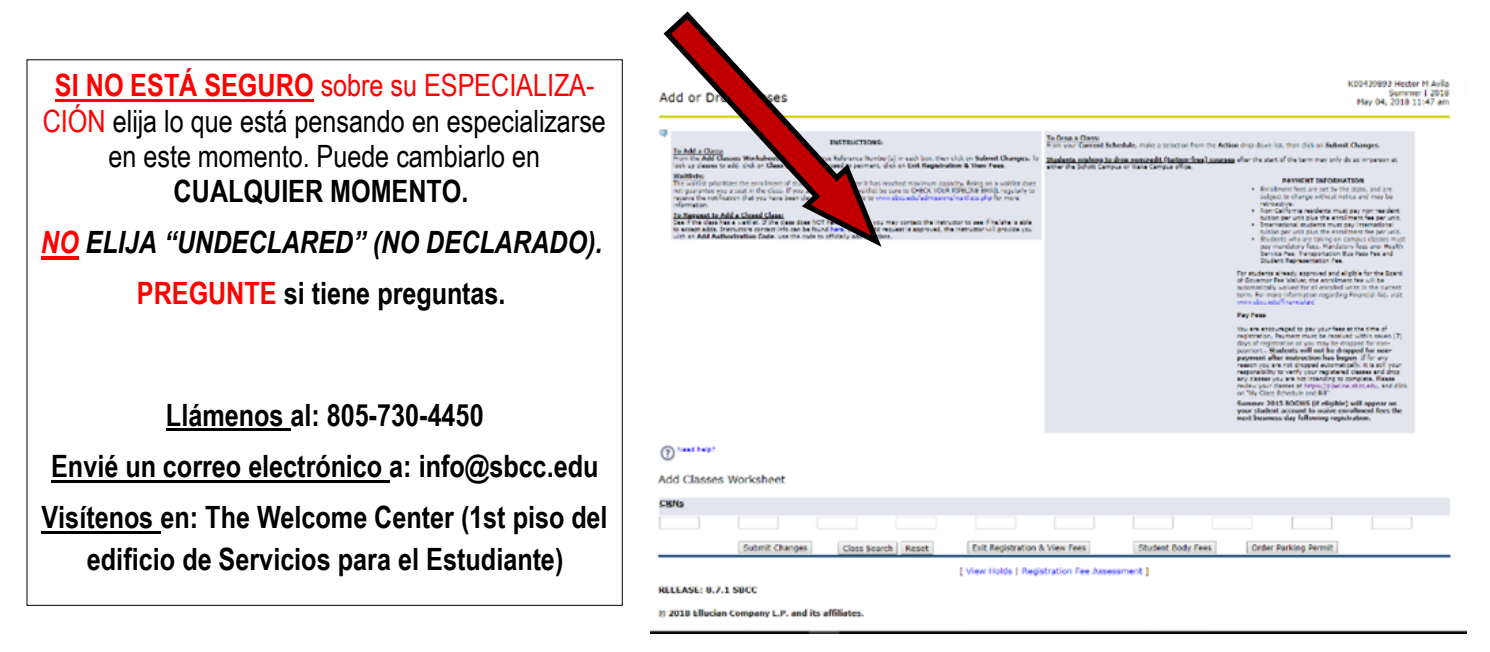

**PASO 20:** En los casilleros debajo de "ADD CLASSES WORKSHEET" (LA HOJA DE TRABAJO PARA AGREGAR CLASES) escriba el número de clase de 5 dígitos (CRN por sus siglas en inglés, <u>utilice los cacilleros múltiples para poner sus múltiples CRNs</u> y haga clic en "SUBMIT

CHANGES" (ENVIAR CAMBIOS)

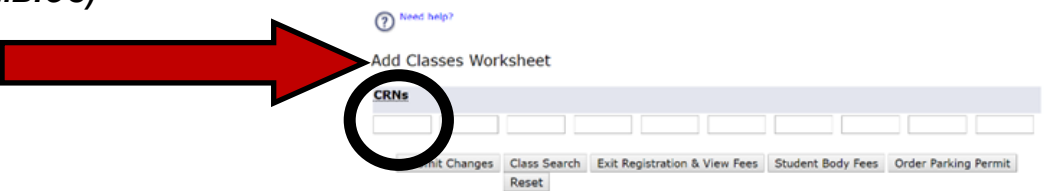

**PASO 21:** Si dice "WEB REGISTRATION" (REGISTRO DE WEB) al lado de cada curso y today's date (FECHA DE HOY) usted se ha registrado con éxito en esa/esas clases .

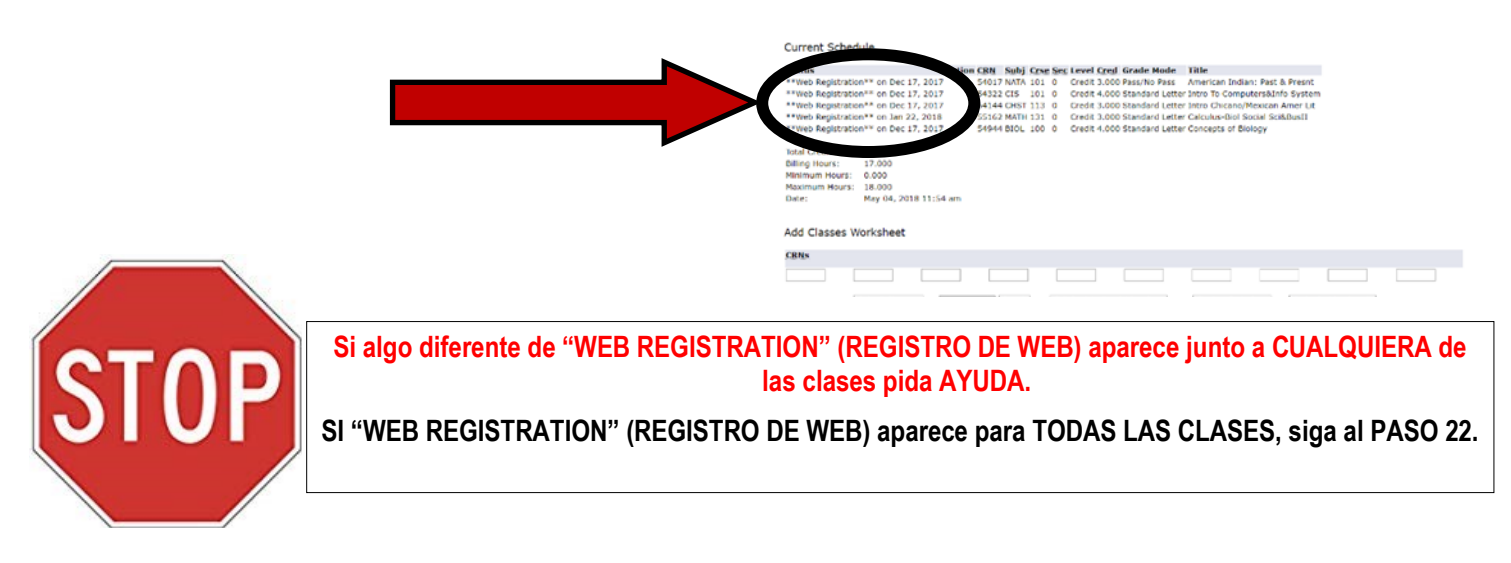

PASO 22: Haga clic en "EXIT REGISTRATION & VIEW FEES" (SAL DE REGISTRO Y VER CARGOS). Add Classes Worksheet

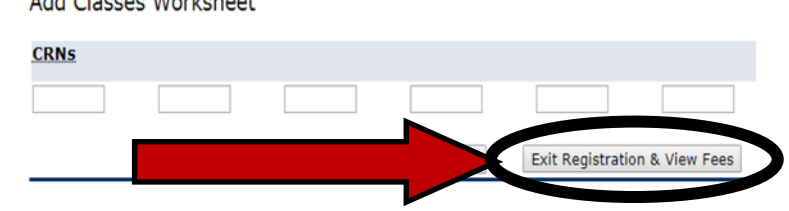

**PASO 23:** Mire su "ACCOUNT DETAIL" (DETALLE DE LA CUENTA) y si USTED ES UN ALUM-NO DE LA PROMESA asegúrese de que su "Total Account Balance" (BALANCE TOTAL DE CUENTA) ES \$0.00.

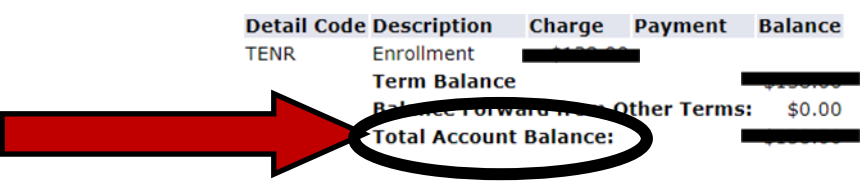

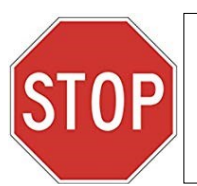

SI usted es un ESTUDIANTE DE LA PROMESA y su "Total Account Balance" (BALANCE TOTAL DE CUENTA) no ES \$0.00 PIDA AYUDA. -O- SI usted es un ESTUDIANTE DE LA PROMESA y su "Total Account Balance" (BALANCE TOTAL DE CUENTA) ES \$0.00 (o si usted NO es un Estudiante de la Promesa) entonces siga al PASO 24. 

 PASO 24:
 Haga clic en "CLICK TO VIEW SCHEDULE and PRINT SCHEDULE/BILL" (HAGA

 CLIC PARA VER EL HORARIO Y IMPRIME HORARIO/CUENTA).
 Pay Account Balance:

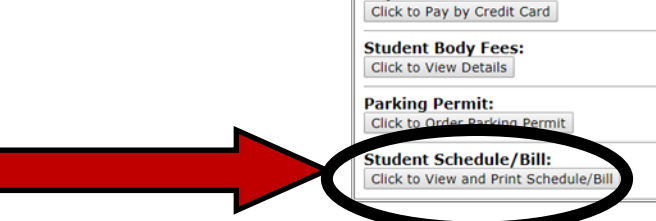

### PASO 25: TOME UNA FOTO de SU HORARIO CON SU TELÉFONO (si tiene uno).

### A CONTINUACIÓN...

Si usted es un alumno elegible para la PROMESA DE SBCC continúe al PASO 26.

Si usted no es un alumno elegible para la PROMESA DE SBCC continúe al PASO 33.

\* Vaya a www.sbccpromise.org/eligibility/ si usted no está seguro si es elegible para la Promesa de SBCC.

**PASO 26:** VAYA a sbccpromise.org y haga clic en "SIGN UP" (MATRICULARSE) (si ya lo hizo está bien... <u>hágalo de nuevo</u>). Esto verificará dos veces que usted se ha anotado en La Promesa.

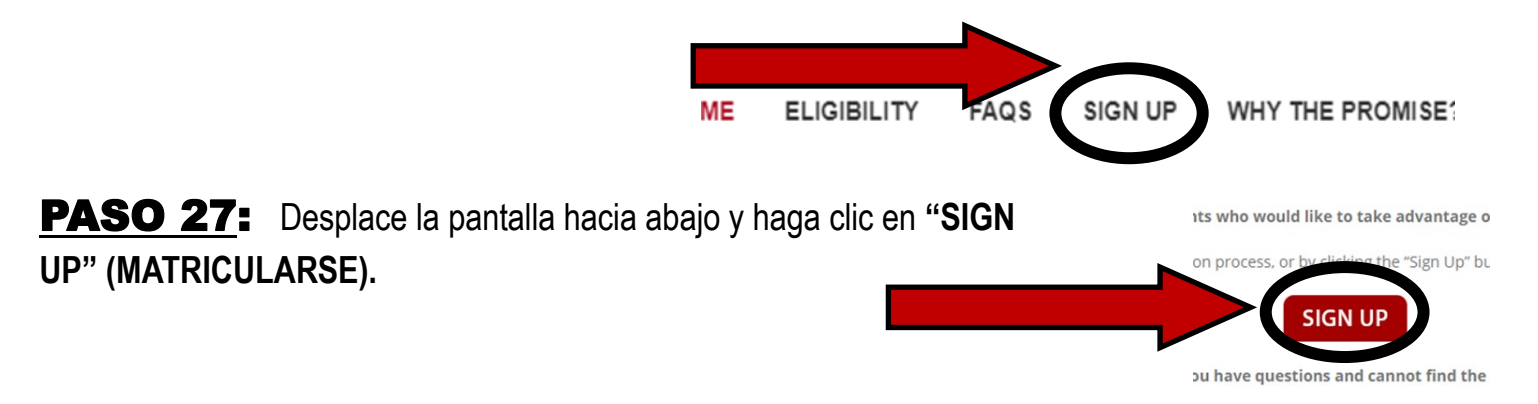

**PASO 28:** Conéctese en su Cuenta de Pipeline.

#### **PASO 29**: PARA SU INFORMACIÓN: La Promesa de SBCC no es automática ni obligatoria. Los alumnos que quieren aprovechar la Promesa de SBCC deben optar por ella. Para optar, vaya al PASO 30

**PASO 30:** Una vez que usted se conecte a PIPELINE podrá **OPTAR POR LA PROMESA**. Su pantalla debe verse similar a esta.

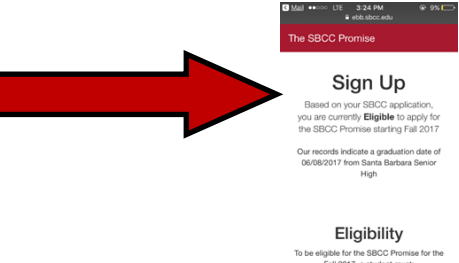

**PASO 31**: Desplace la pantalla hacia abajo hasta que la pantalla se vea como ésta. Haga clic en "OPT IN" (INCLUSIÓN VOLUNTARIA) para anotarse en el PROGRAMA DE LA PROMESA. Luego haga clic en "SUBMIT"(ENVIAR).

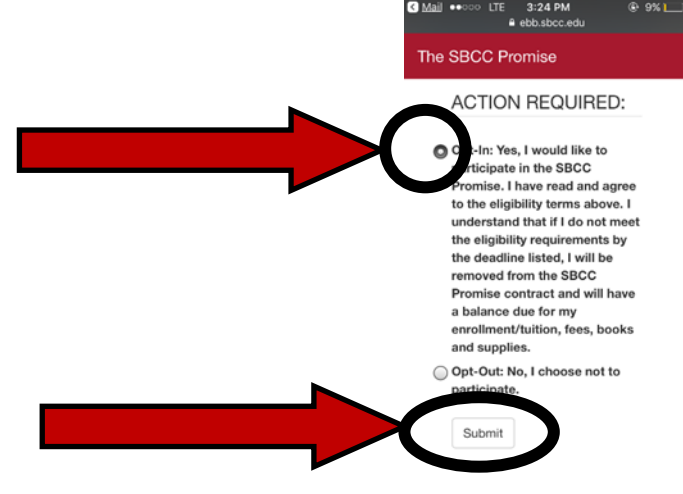

**PASO 32:** Uno de los **requisitos de elegibilidad** para el **PROGRAMA DE LA PROMESA** es **hacer la solicitud y completar** su **AYUDA FINANCIERA** (CCCPG/FAFSA/DREAM ACT).

#### ¿Ha COMPLETADO su AYUDA FINANCIERA?

→SI he completado la FAFSA/DREAM ACT: si usted ya ha completado la FAFSA/DREAM ACT entonces conéctese a su Cuenta de Pipeline para asegurarse de que SBCC la ha recibido y si usted tiene algo que SBCC necesite para que pueda completarse su Asignación de Ayuda Financiera.

→ NO/NO SE si he completado la FAFSA/DREAM ACT: Asegúrese de hablar con Ayuda Financiera tan pronto como sea posible para que puedan darle más información sobre cómo completar su Ayuda Financiera.

# PASO 33: PASO FINAL

CIERRE LA SESIÓN de su cuenta. Asegúrese de que sabe su número de ID K#/SBCC y DEJE este PAQUETE con un representante de SBCC (si lo está utilizando en persona). Recuerde COMPLETAR UNA SOLICITUD y COMPLETAR su AYUDA FINANCIERA.

→SÍ he completado la FAFSA/DREAM ACT: si usted ya ha completado la FAFSA/DREAM ACT entonces conéctese a su Cuenta de Pipeline para asegurarse de que SBCC la ha recibido y si usted tiene algo que SBCC necesite para que pueda completarse su Asignación de Ayuda Financiera.

→ NO/NO SE si he completado la FAFSA/DREAM ACT: Asegúrese de hablar con el Departamento de Ayuda Financiera tan pronto como sea posible para que puedan darle más información sobre cómo solicitar y cómo completar su Ayuda Financiera.

#### Vaya a: www.sbcc.edu/financialaid/ para más información.

\*<u>RECUERDE</u>: usted ya se registró para clases y las cuotas deben pagarse dentro de los 7 días. Si no se pagan, se lo eliminará de todas las clases. Los alumnos que son elegibles para la Promesa de SBCC deben tener un balance \$0.00 y por lo tanto no necesitan pagar la matrícula o cuotas. 5/18/2020